🚰 caf•fr

Certains organismes me demandent une attestation de quotient familial (Qf) ou de paiements pour calculer certaines aides ou adapter leurs tarifs à ma situation. Sur l'appli mobile, rien de plus simple !

## Comment se connecter à l'appli Caf - Mon Compte ?

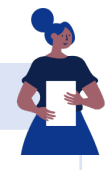

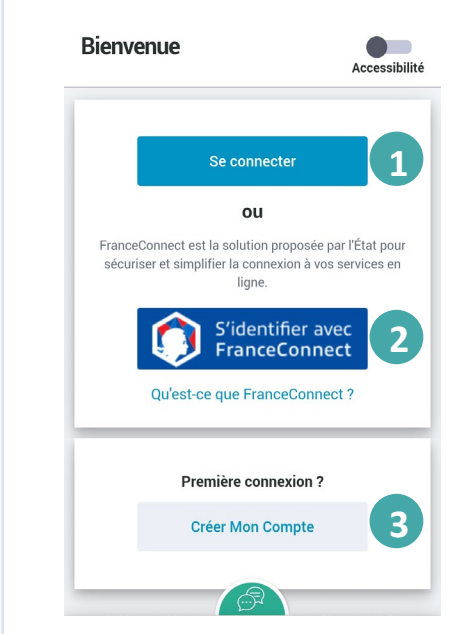

## Pour me connecter, je peux :

① saisir les 13 premiers chiffres de mon numéro de sécurité sociale (c'est le numéro à 15 chiffres sui se trouve sr ma carte vitale) et mon mot de passe. Si je n'ai pas de numéro de sécurité sociale, j'indique mon identifiant provisoire.

② **choisir** de me connecter via **FranceConnect**. Je choisis avec les identifiants de quel compte (ex: Ameli) je souhaite me connecter.

③ Si je ne suis **pas encore allocataire** mais que je fais partie d'un foyer allocataire (conjoint, enfant de plus de 15 ans, personne à charge), je peux aussi **créer Mon Compte** 

À savoir : si mon téléphone possède un lecteur de reconnaissance faciale, je peux me connecter encore plus simplement !

## Comment télécharger mon attestation ?

| Mon dernier paiement<br>le 05/02/2022 |               |
|---------------------------------------|---------------|
| 336€                                  |               |
| Voir le détail de mes allocations     |               |
| Mon relevé de compte                  | PDF           |
| Mes attestations 1                    | $\rightarrow$ |
| Mes courriers, courriels              | $\rightarrow$ |
|                                       |               |
|                                       |               |
|                                       |               |
|                                       | =             |

1 Dès la page d'accueil, j'accède à la rubrique **Mes attestations.** 

| nes attestations                                                                                                    | Accessibilité                                                        |
|----------------------------------------------------------------------------------------------------|----------------------------------------------------------------------|
| Une nouvelle attestation "montant n<br>disponible.<br>Ce relevé recense les montants brut<br>après déduction des cotisations et d<br>sociales légales obligatoires.<br>Téléchargez cette attestation et adri<br>organismes qui vous la demandent. | et social" est<br>s de prestations,<br>contributions<br>essez-la aux |
| Tous les champs sont obligatoires, sauf m                                                                                                    | nention contraire.                                                   |
| Choisir mon attestation :                                                                                                    | 2                                                                    |
| Attestation de paier                                                                                                    | ment                                                                 |
| Attestation montant ne                                                                                                    | et social                                                            |
|                                                                                                    |                                                                      |

2 Je sélectionne une attestation (paiement, montant net social ou quotient familial).

| Pour quelle pér                     | ode ?                                              |                             |   |
|-------------------------------------|----------------------------------------------------|-----------------------------|---|
| Pour le mois pr                     | écédent ou les 24 derr                             | iers mois.                  |   |
| P                                   | our le mois d'octobre :                            | 2024                        |   |
|                                     | Pour une autre pério                               | de                          | 3 |
| Du mois de                          |                                                    |                             |   |
| Sélectionner u                      | n mois                                             | ~                           |   |
| au mois de                          |                                                    |                             |   |
| Sélectionner u                      | n mois                                             | ~                           |   |
| En téléchargeai<br>l'envoyer rapide | nt votre attestation, vo<br>ment par mail à d'autr | us pouvez<br>es organismes. |   |
|                                     | Quitter                                            |                             |   |
| 19 <u>0</u>                         | Télécharger                                        |                             | 4 |
| ) Je cl                             | Télécharger                                        | période                     | 4 |

souhaitée.

4 Je télécharge mon attestation en Pdf.

À noter : mon numéro allocataire est présent sur l'attestation sous le « numéro de dossier ».